## **BPMN Convert User Guide**

Version: 1.0.0.GA

| 1. BPMN Convert Overview                      | 1 |
|-----------------------------------------------|---|
| 2. Translate a BPMN file to a JPDL file       | 3 |
| 2.1. Creating a project                       | 3 |
| 2.2. Creating a bpmn file by STP BPMN editor  | 4 |
| 2.3. Exporting a bpmn file to some jpdl files | 6 |

## **BPMN Convert Overview**

JBoss BPMN Convert module is a tool. Users can use it to translate a BPMN file to something else.

The BPMN file may be written by hands or by some editors. In this guide, we use STP BPMN editor to draw a BPMN file.

As a part of JBoss tools, this module realizes BPMN -> JPDL translation. Users can get a basic JPDL file from a BPMN file by using this module.

# Translate a BPMN file to a JPDL file

In this chapter we provide you with the necessary steps to translate a BPMN file to a JPDL file.

## 2.1. Creating a project

Before creating a bpmn file, you should have a Project created.

Create a project by *New > Project... > Project*. Enter the following information:

• Project Name: test

| E New Project                                                                                                    | ×               |
|----------------------------------------------------------------------------------------------------|-----------------|
| Project                                                                                                    |                 |
| Create a new project resource.                                                                                                    |                 |
|                                                                                                    |                 |
| <u>P</u> roject name:                                                                                                    |                 |
| ☑ Use <u>d</u> efault location                                                                                                    |                 |
| Location: /home/grid/workspace/runtime-New_configurat                                                                                                    | Browse          |
| Choose file system: default 🛛 🗸 🗸                                                                                                    |                 |
| Working sets                                                                                                    |                 |
| Add project to working sets                                                                                                    |                 |
| W <u>o</u> rking sets:                                                                                                    | S <u>e</u> lect |
|                                                                                                    |                 |
|                                                                                                    |                 |
|                                                                                                    |                 |
|                                                                                                    |                 |
| Image: Constant and the second second seco | Cancel          |

#### Figure 2.1. A Project

Click on the Finish button.

## 2.2. Creating a bpmn file by STP BPMN editor

Create a bpmn diagram file by *New > Others... > Bpmn Diagram*. Enter the following information:

• File Name: test

| New Bpmn Diagram                   | ×      |
|------------------------------------|--------|
| Create Bpmn Diagram                |        |
| Create a new Bpmn diagram.         |        |
|                                    |        |
| Enter or select the parent folder: |        |
| test                               |        |
| ☆ ⇔ ⇔                              |        |
| 🕨 🚔 test                           |        |
|                                    |        |
|                                    |        |
|                                    |        |
|                                    |        |
|                                    |        |
|                                    |        |
|                                    |        |
|                                    |        |
| File na <u>m</u> e: test           |        |
| Advanced >>                        |        |
| <u>A</u> uvanceu >>>               |        |
|                                    |        |
|                                    |        |
| (2) < Back Next > Finish           | Cancel |
|                                    |        |

Figure 2.2. Create BPMN Diagram

Click on the Finish button.

Open the test.bpmn\_diagram file by double-click it.

Draw the bpmn diagram using STP BPMN editor. If you do not know how to use STP BPMN editor, please go to web site: www.eclipse.org/stp to get the information about STP BPMN editor.

### 2.3. Exporting a bpmn file to some jpdl files

A BPMN file may include more than one pool. Every pool can be mapped to a corresponding JPDL file.

 Select 'test.bpmn' file and right-click it. Open the export wizard by Export... > BPMN Export > BPMN -> JPDL.

| E Export                                     | >    |
|----------------------------------------------|------|
| Select                                       | A    |
| Export a BPMN file to JPDL                   | 25   |
|                                              |      |
| Select an export destination:                |      |
| type filter text                             |      |
| 👂 🗁 General                                  |      |
| ▽ 🗁 BPMN Export                              |      |
| BPMN -> JPDL                                 |      |
| 🕨 🗁 EJB                                      |      |
| 👂 🗁 Java                                     |      |
| 👂 🗁 Java EE                                  |      |
| 👂 🗁 JavaScript                               |      |
| 👂 🗁 Plug-in Development                      |      |
| Profiling and Logging                        |      |
| Run/Debug                                    |      |
|                                              |      |
|                                              |      |
|                                              |      |
| Image: Second state Mext > Einish Categories | ncel |

### Figure 2.3. BPMN Export

Click on the Next button.

• Select the BPMN file that you want to translate.

| BPMN to jPDL Conversion          |   |
|----------------------------------|---|
| BPMN Resources                   |   |
| Select BPMN resources to convert |   |
|                                  |   |
| BPMN resources                   |   |
| ▽ 🗁 test                         |   |
| 👂 🗁 .settings                    |   |
| 🔀 test.bpmn                      |   |
|                                  |   |
|                                  |   |
|                                  |   |
|                                  |   |
|                                  |   |
|                                  |   |
|                                  |   |
|                                  |   |
|                                  |   |
|                                  |   |
|                                  |   |
|                                  |   |
|                                  |   |
| A Back Next > Finish Cance       | 1 |
|                                  | 1 |

#### Figure 2.4. Choose a BPMN file

Click on the Next button.

• Select the Pools of BPMN that you want to translate.

| BPMN to jPDL Conversion                     | >           |
|---------------------------------------------|-------------|
| Select BPMN pools to translate              |             |
|                                             |             |
|                                             |             |
| Available BPMN Pools                        |             |
| Hv_LsF8iEd2o1sq0hz2H1Q=Pool                 |             |
|                                             |             |
|                                             |             |
|                                             |             |
|                                             |             |
|                                             |             |
|                                             |             |
|                                             |             |
|                                             |             |
|                                             |             |
|                                             |             |
| Select Al                                   | Deselect Al |
|                                             |             |
|                                             |             |
|                                             |             |
|                                             |             |
| ? < <u>Back</u> <u>Next</u> > <u>Finish</u> | Cancel      |
|                                             |             |

### Figure 2.5. Choose BPMN Pools

Click on the Next button.

• In this page, You may get error messages or warning messages that occured during the conversion. If no any messages, this page will be skipped.

| BPMN to jPDL Conversion                                                                                                    |
|----------------------------------------------------------------------------------------------------|
| Conversion Warnings and Errors                                                                                                    |
| Warnings and Errors that occured during conversion                                                                                                    |
| Warnings and Errors                                                                                                    |
| Warning: The bpmn element's name is null or same to another element                                                                                                    |
| < :::                                                                                                    |
|                                                                                                    |
| Image: Section of the section of the section of t |

#### Figure 2.6. Show Messages

Click on the Next button.

• Select the target location to save the generated JPDL files.

| BPMN to jPDL Conversion                        | >      |
|------------------------------------------------|--------|
| Target Location                                |        |
| Select the target location                     |        |
| Target location                                |        |
| 🕨 🚖 test                                       |        |
|                                                |        |
|                                                |        |
|                                                |        |
|                                                |        |
|                                                |        |
|                                                |        |
|                                                |        |
|                                                |        |
|                                                |        |
|                                                |        |
|                                                |        |
|                                                |        |
| (?) < <u>B</u> ack <u>Next</u> > <u>Finish</u> | Cancel |

#### Figure 2.7. Target Location

• Overwrite existing resources: if you don't want to overwrite existing resources, please keep uncheck this checkbox.

Click on the Finish button.

Then the JPDL files are generated to the target location.

The generated files look like this:

| ြာ Project Explorer 🛚 📄 😩 | 69 | $\overline{\nabla}$ |  |
|---------------------------|----|---------------------|--|
| 🗢 🚖 test                  |    |                     |  |
| 🗢 📂 jpdl                  |    |                     |  |
| ▽ 늗 test.bpmn             |    |                     |  |
| マ 👝 test.Pool             |    |                     |  |
| 🔀 gpd.xml                 |    |                     |  |
| P processdefinition.xml   |    |                     |  |
| マ 声 test.Pool.sub         |    |                     |  |
| 🔀 gpd.xml                 |    |                     |  |
| processdefinition.xml     |    |                     |  |
| 🖹 test.bpmn               |    |                     |  |
| 🔃 test.bpmn_diagram       |    |                     |  |
|                           |    |                     |  |
|                           |    |                     |  |
|                           |    |                     |  |
|                           |    |                     |  |
|                           |    |                     |  |
|                           |    |                     |  |

Figure 2.8. The Generated JPDL Files